## Petit guide pour utiliser l'ifolor Designer

Windows Version

# CONTENU

Il suffit de cliquer sur le chapitre pour accéder à la section souhaitée:

| Préparation                                                            | 3  |
|------------------------------------------------------------------------|----|
| 1. Créer un nouveau livre photo                                        | 4  |
| 2. Le choix du livre photo                                             | 5  |
| 3. Concevoir le livre photo                                            | 7  |
| 3.1 Importation et insertion de photos                                 | 8  |
| 3.2 Adaptation de la mise en page                                      | 9  |
| 3.3 Edition d'images                                                   | 10 |
| 3.4 Edition de texte                                                   | 11 |
| 3.5 Ajout d'arrières- plans clipart, bulles de texte et cadres d'image | 12 |
| 3.6 Conception de la couverture                                        | 13 |
| 3.7 Ajouter des pages                                                  | 14 |
| 4. Aperçu                                                              | 15 |
| 5. Vérifier son livre photo                                            | 16 |
| 6. Dans le panier                                                      | 17 |
| 7. Saisir les données et choisir le mode de paiement                   | 18 |
| Mentions légales                                                       | 19 |

#### Commencez votre projet de livre photo en vous posant la question suivante : quelles images vais-je utiliser ?

La création d'un livre thématique bien structuré vous donnera beaucoup de satisfaction.

Les thèmes peuvent être : la première année de bébé, un livre photo de voyage, un album de famille, des recettes, un livre de fêtes, un livre des anniversaires, ou même un livre photo d'un mariage de rêve... Tout est possible.

Organisez-vous bien et vous aurez fait la moitié du travail. Commencez par assembler et trier vos photos dans un dossier sur votre ordinateur, vous aurez ainsi une vue d'ensemble sur le nombre, le thème et la direction de vos photos. De plus, vous pourrez trouver rapidement les photos que vous cherchez lors de l'élaboration de votre album.

Téléchargez gratuitement le logiciel ifolor Designer sur www.ifolor.ch/fr/downloads et installez-le sur votre ordinateur.

Dans le Designer ou sur *www.ifolor.ch/fr/livre-photo* vous trouverez une vue d'ensemble de tous les livres photos disponibles en différents formats, reliures et types de papier.

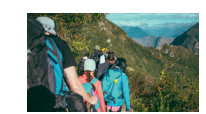

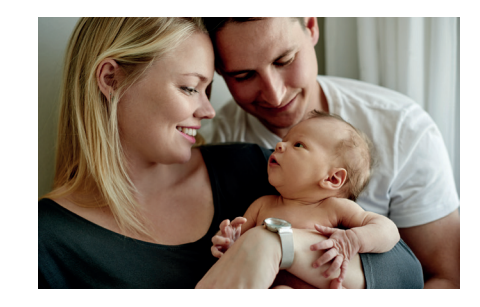

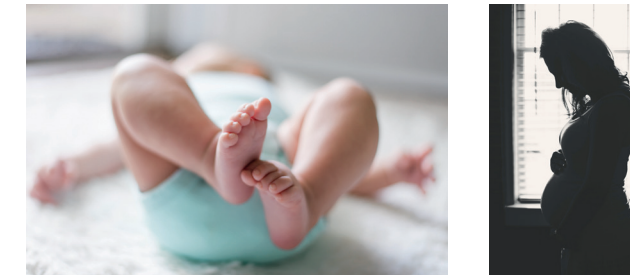

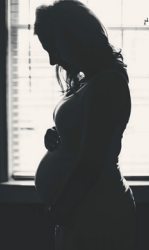

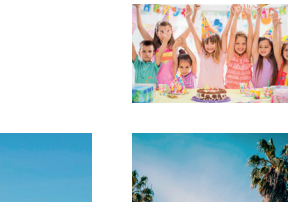

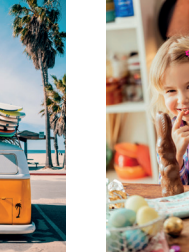

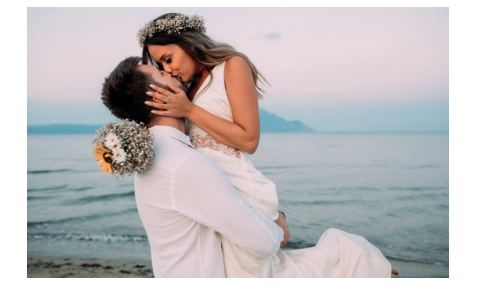

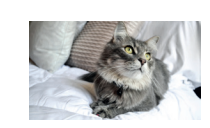

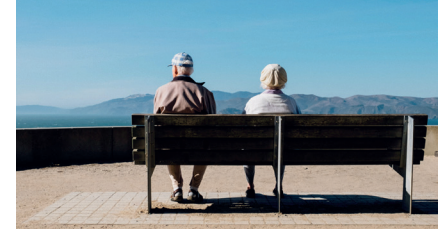

# 1. CRÉER UN NOUVEAU LIVRE PHOTO

Commencez après avoir installé l'ifolor Designer.

Dans la grande fenêtre d'actualités, vous trouverez de l'inspiration pour vos produits photo ainsi que les offres du moment.

Sur la page d'accueil, cliquez sur « nouveau produit » pour créer un nouveau livre photo.

Avec l'ifolor Designer, vous pouvez aussi en plus des livres photos faire des calendriers photo, des décorations murales et commander des tirages rapidement et facilement.

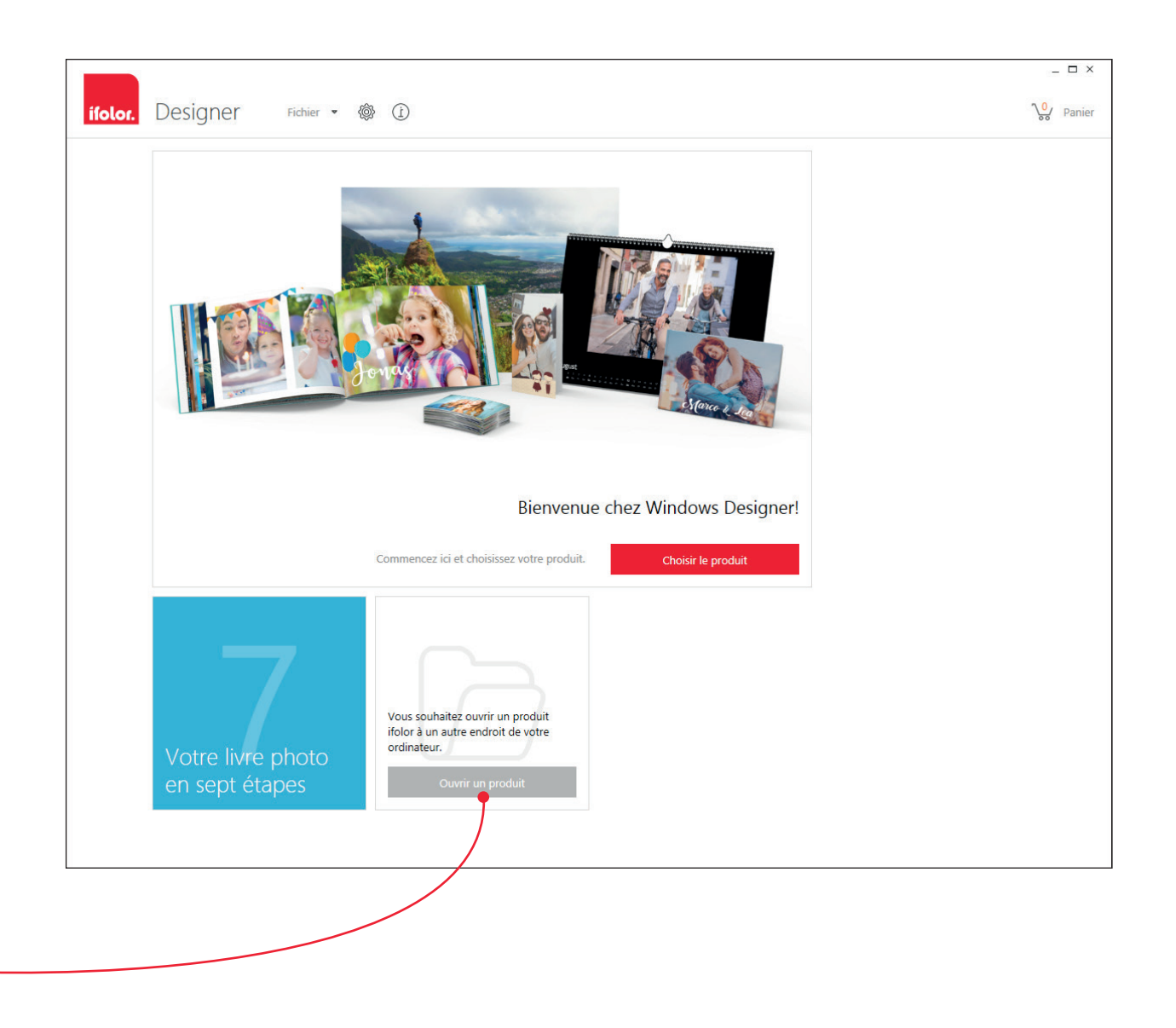

Ici vous trouverez des ébauches de propositions de livres photo.

Le livre photo Deluxe – le plus populaire ! Avec une reliure, une couverture rigide et des pages brillantes, vos souvenirs seront bien gardés.

Le livre photo Premium – l'unique ! lci aussi, vos photos sont imprimées avec une reliure et une couverture rigide. Grâce à sa reliure, le livre peut rester ouvert sur une table et les photos seront à plat sur chaque page ce qui est particulièrement agréable. Astuce : idéal pour les photos panoramiques !

Le livre photo Soft - le plus doux ! Grâce à sa reliure flexible bien pratique, ce livre photo est idéal pour l'album de famille annuel ou le catalogue photo professionnel.

Le livre photo spiral - le pratique ! La reliure de ce livre photo est idéal pour les recettes, les beaux carnets de notes mais aussi pour un album photo des vacances.

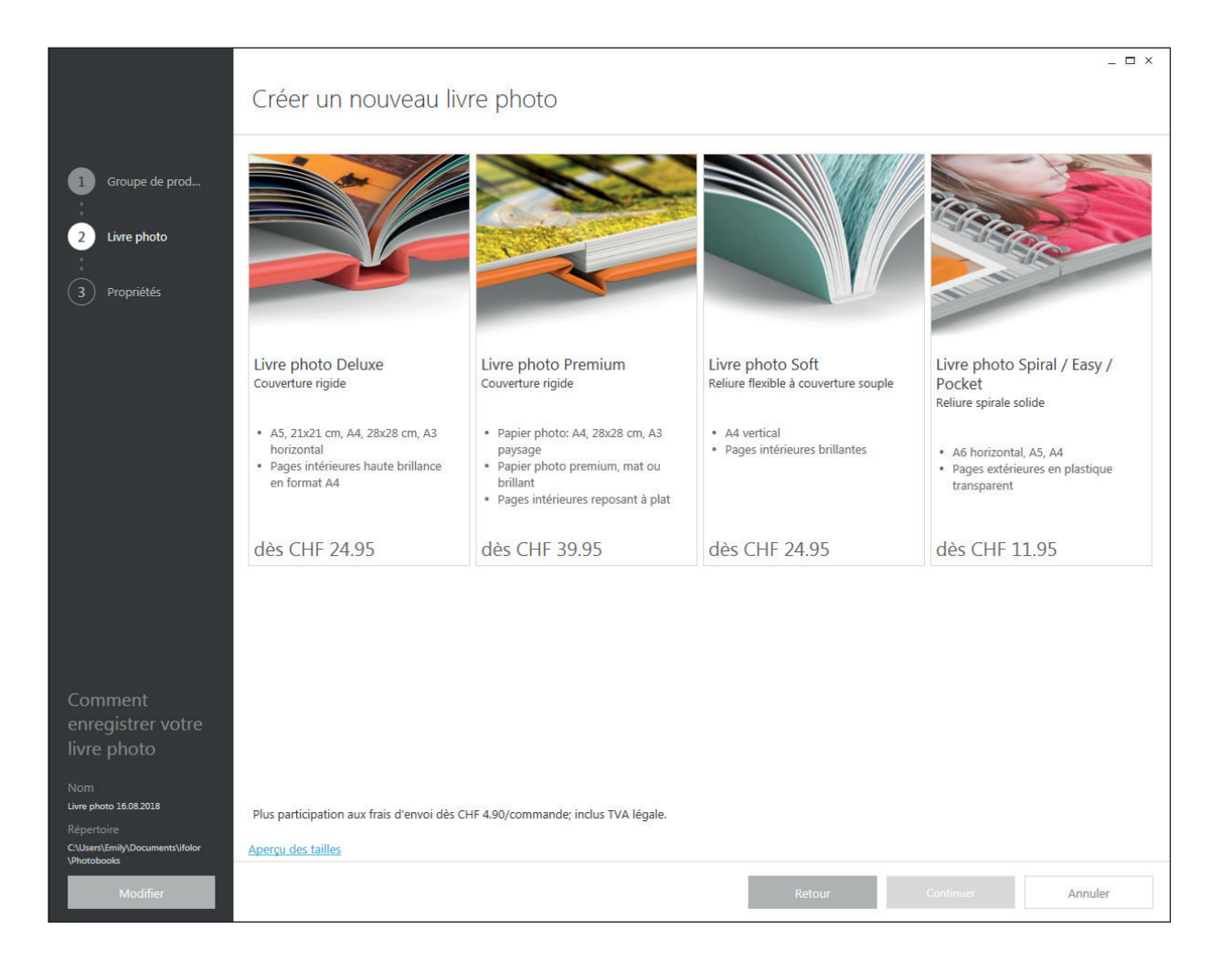

Sur la prochaine étape, choisissez les caractéristiques de votre livre photo. Vous pouvez sélectionner ici le format, le type de papier ainsi que le nombre de pages.

|                                                                                                    | Créer un nouveau livre photo | _ = ×                                                                                                    | Astuce : Vous pouvez aussi voir combien de photos passent sur chaque page que vous avez sélectionnée.                                                                                                    |
|----------------------------------------------------------------------------------------------------|------------------------------|----------------------------------------------------------------------------------------------------|----------------------------------------------------------------------------------------------------|
| <ol> <li>Groupe de prod</li> <li>Livre photo</li> <li>Propriétés</li> </ol>                                                       |                              | Aperçu       Information       Prix         Livre photo Soft       Reliure flexible à couverture souple         Taille       Aperçu des tailles         A4 vertical       Aperçu des tailles         Type de papier       Papier impression numérique         Nombre de pages       26 Pages CHF 24.95 *         CHF 24.95       Plus participation aux frais d'envoi CHF 4.90/commande; inclus TVA légale. | Si vous voulez voir les différentes tailles, cliquez<br>sur « aperçu des tailles ».<br>Un changement ou un agrandissement du livre<br>photo est aussi possible lors du traitement. Mais<br>vous devrez sûrement aussi retravailler votre<br>mise en page. Une bonne préparation peut vous<br>épargner une double charge de travail. |
| Comment<br>enregistrer votre<br>livre photo<br>Nom<br>note année 2018<br>Répertoire<br>CMsen/Senily/Documents/Molor<br>Vhotobooks |                              | Retour C'est parti Annuler                                                                                                    | Vous pouvez revenir en arrière si vous souhaitez changer de type de livre photo.                                                                                                    |
|                                                                                                    |                              |                                                                                                    | Pour un aperçu optimal de votre projet, donnez<br>- un nom à votre livre photo et sélectionnez un                                                                                                    |

Et c'est parti !

emplacement sur votre ordinateur.

#### 3. CONCEVOIR LE LIVRE PHOTO

La conception de votre livre photo commence après le processus de chargement avec un aperçu. Dans la colonne de gauche, vous pouvez voir toutes les pages de votre livre. Lorsque vous travaillez vos pages, l'aperçu s'ajustera automatiquement.

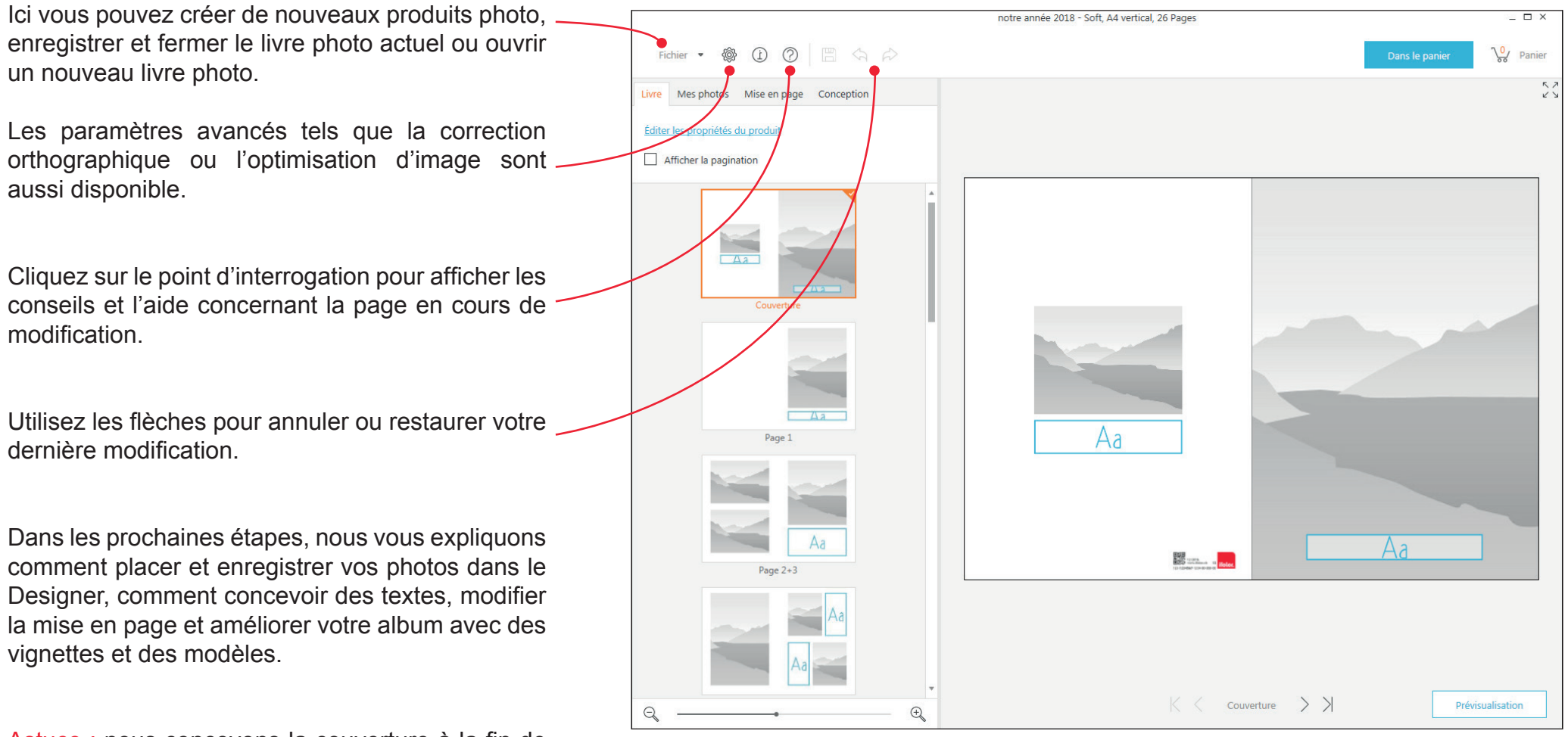

Astuce : nous concevons la couverture à la fin de toutes les étapes, parce que vous ne trouverez généralement votre photo préférée qu'au cours du processus de création.

Dans le menu « mes images » dans le coin supérieur gauche, vous pouvez rechercher l'emplacement de vos photos sur votre ordinateur à l'aide du symbole du petit dossier. Ici aussi, un dossier d'images bien préparé fait toute la différence.

Depuis le menu « Online Picture Galleries », vous pouvez ajouter vos photos directement depuis Facebook, Dropbox, Flickr et Co. Bien entendu, il est également possible de sélectionner des dossiers d'images à partir de clés USB ou de CD.

L'icône de liste à côté de la sélection des dossiers vous aide à garder une vue d'ensemble. Vous pouvez trier vos photos par date, format ou taille. Si vous avez nommé vos photos à l'avance, vous pourrez aussi afficher les noms des fichiers.

Vous pouvez à présent saisir les photos avec la souris et tout simplement les glisser-déposer dans les parties grisées du livre photo.

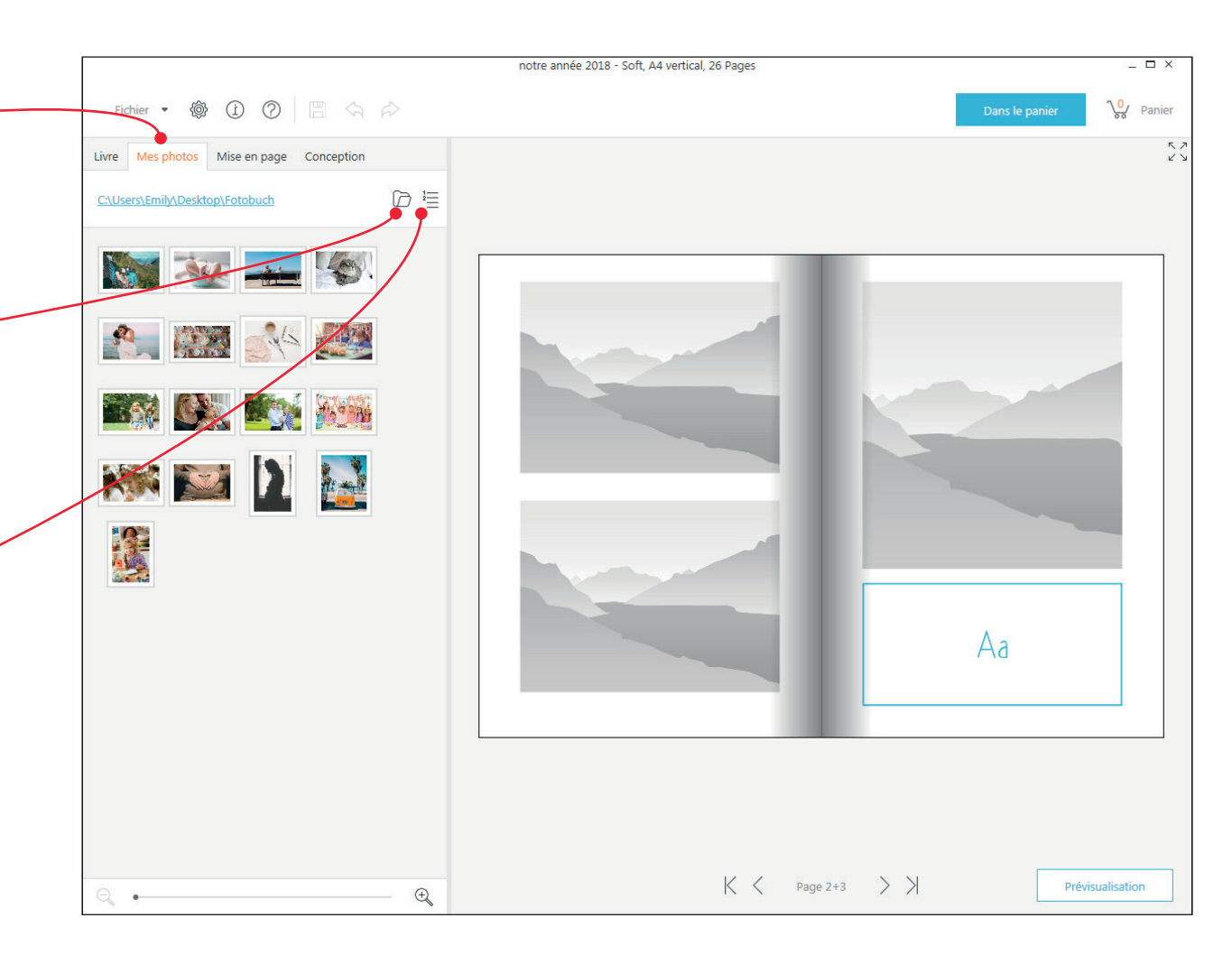

Dans le menu « mise en page », vous trouverez de nombreux modèles avec différents agencements de textes et d'images.

Vous pouvez les glisser-déposer sur la page souhaitée de l'album photo. Vous pouvez aussi modifier la mise en page en gardant les photos sur les pages. Celles-ci vont être automatiquement déplacées.

De plus, les champs de texte et les espaces réservés aux images peuvent être déplacés et édités n'importe où sur les pages, vous pourrez donc mettre des images les unes sur les autres ou du texte sur les images.

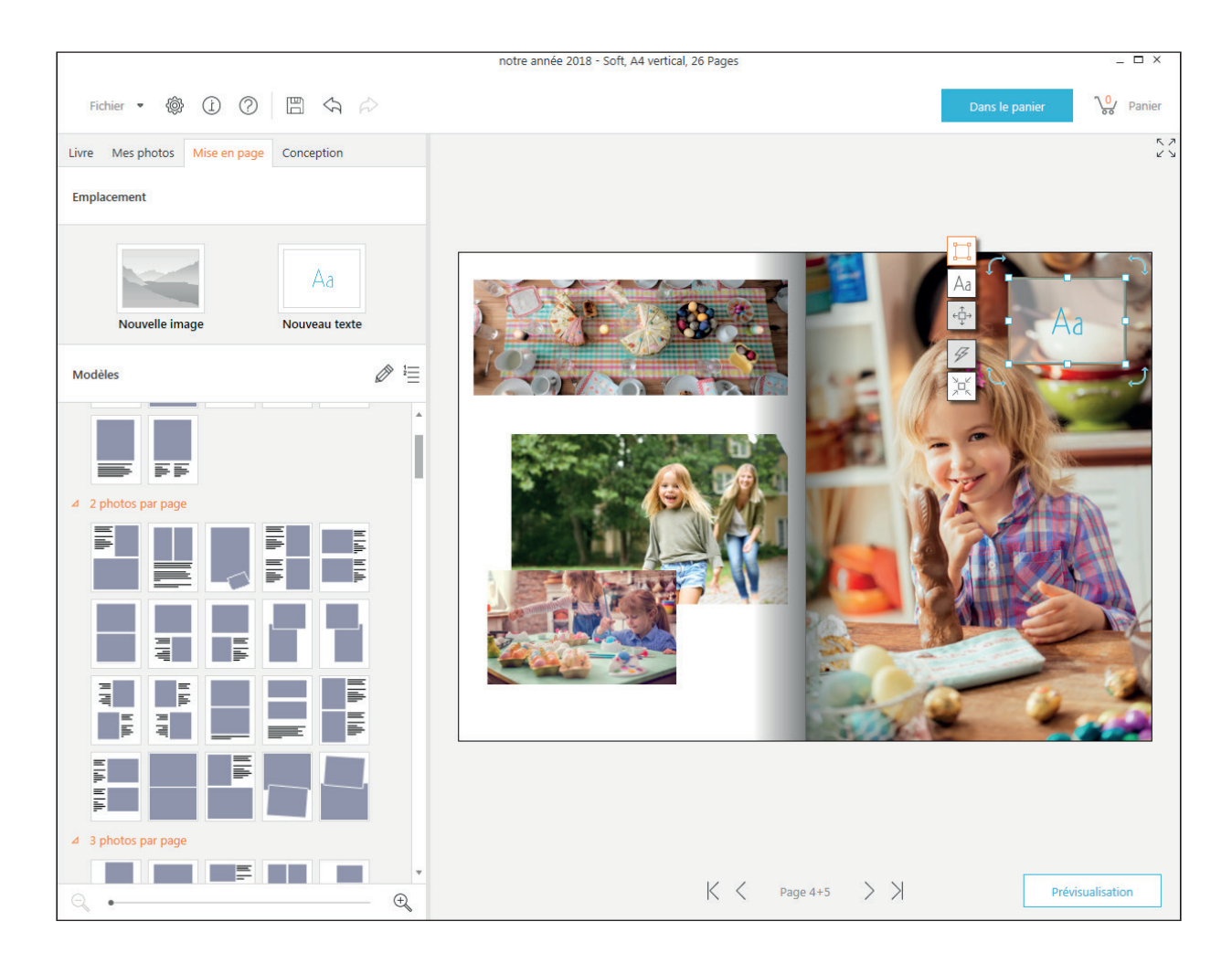

### 3.3 EDITION D'IMAGES

Si vous sélectionnez une photo insérée, une barre d'outils apparaît à gauche de l'image

Vous pouvez zoomer sur l'image en double cliquant dessus. Double cliquez à nouveau pour dézoomer.

Utilisez l'icône pour rogner ou déplacer l'image. Utilisez l'icône pour inverser ou faire pivoter votre photo.

L'icône offre divers cadres d'images et des options avancées pour la mise en page du livre.

L'icône propose de nombreux effets photos ainsi qu'une réduction des yeux rouges. Les différents tres peuvent agir sur l'intensité, la couleur etc... avec les curseurs appropriés.

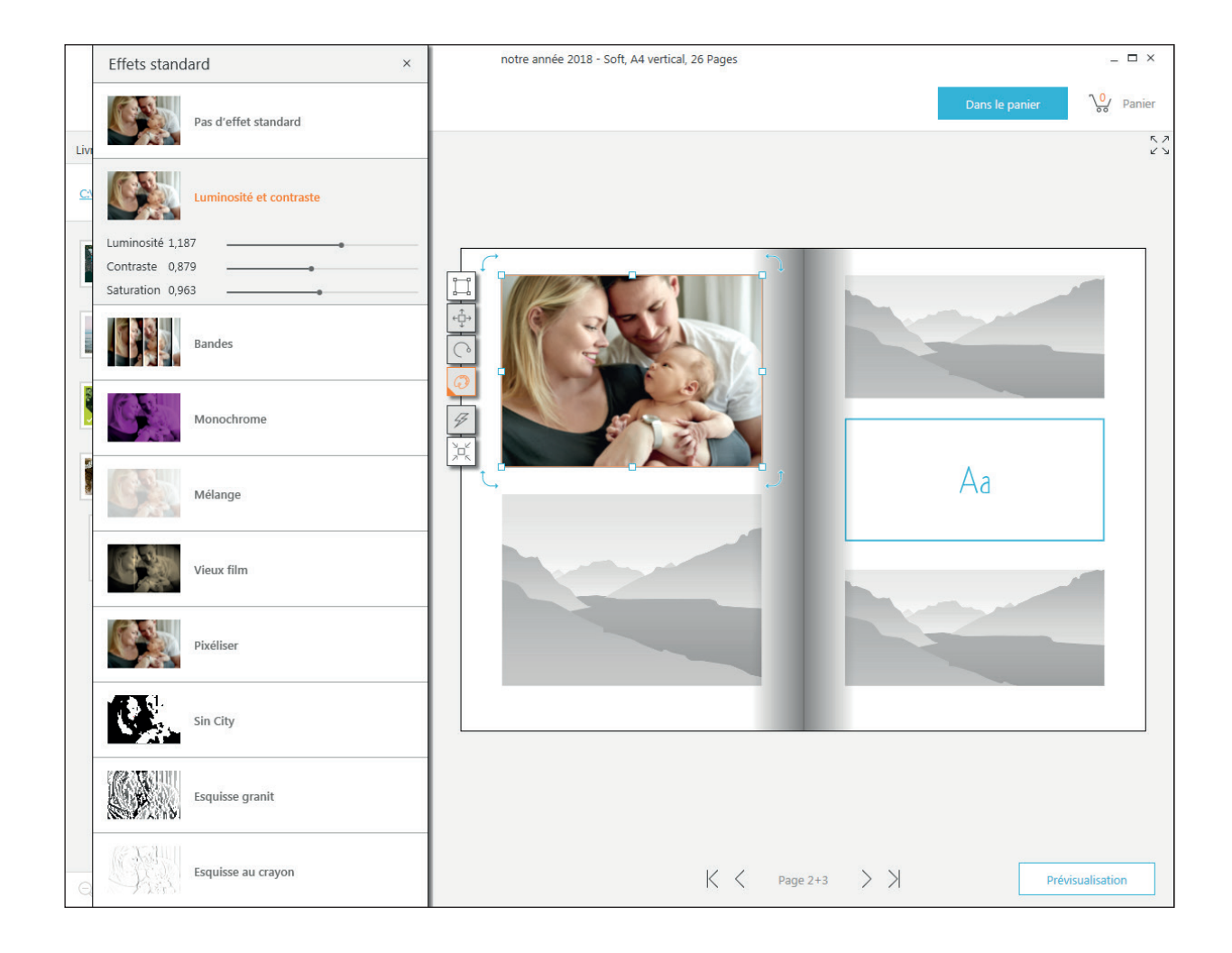

### 3.4 EDITION DE TEXTE

Lorsque vous sélectionnez la zone de texte, une barre d'outils apparaît sur le côté gauche.

Vous pouvez zoomer en double cliquant sur la zone de texte, et double-cliquer à nouveau pour dézoomer.

Le symbole Aa , ouvre le traitement de texte. Celui-ci vous permet de sélectionner différentes polices, alignements et couleurs de texte.

Pour modifier un texte, il suffit de le sélectionner et pour annuler une manipulation, de cliquer sur la flèche.

Si votre police actuelle vous plaît particulièrement et vous souhaitez l'utiliser plusieurs fois dans votre livre, vous pouvez créer votre propre style. Sélectionnez le texte formaté, cliquez sur le symbole double flèche et créez un nouveau modèle de police avec l'étoile.

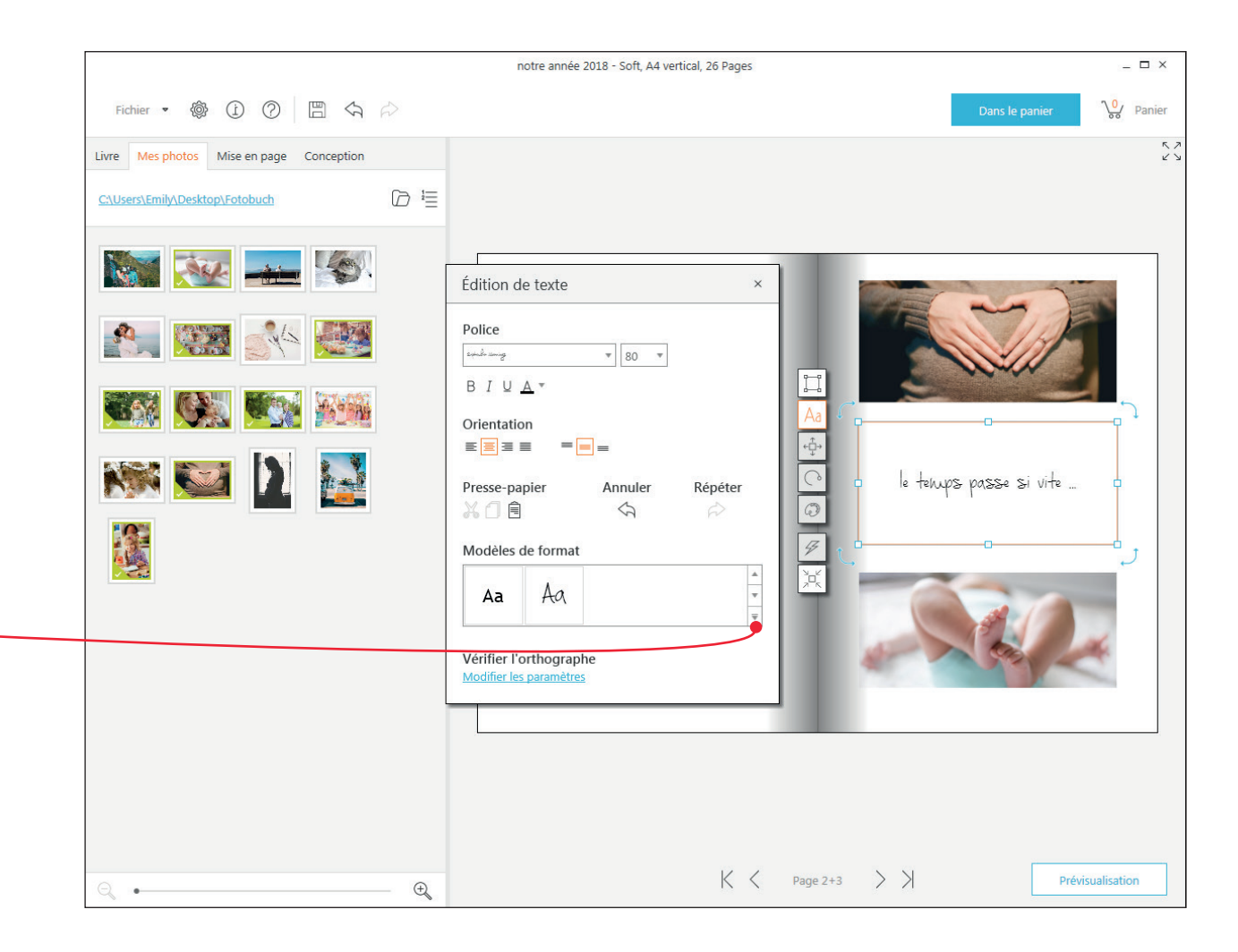

Dans le menu « Design », vous trouverez de nombreuses options de design pour votre livre photo.

Les différents arrières-plans peuvent être déplacés sur la page souhaitée en glissant-déposant. Si vous glissez votre arrière-plan au centre de la double page, ils se mettra automatiquement sur les deux pages. De cette façon, un arrière- plan que vous appréciez tout particulièrement peut être placé sur une page simple ou une double page.

Les cadres, cliparts et bulles de texte peuvent aussi être déplacés partout dans le livre. Vous pouvez changer la taille, tourner, changer de couleur et mettre des filtres sur les cliparts et les bulles de texte.

Faites travailler votre imagination ! Vous pouvez annuler une manipulation avec les flèches et effacer facilement les images avec la touche « Suppr ».

Si le choix standard ne vous convient pas, cliquez sur le petit crayon pour voir d'autres modèles parmi les différentes catégories. Lorsque vous avez trouvé le bon, cochez la case « toujours afficher » et confirmez avec Ok. Les nouveaux graphiques et arrières plans sont maintenant ajoutés parmi vos favoris.

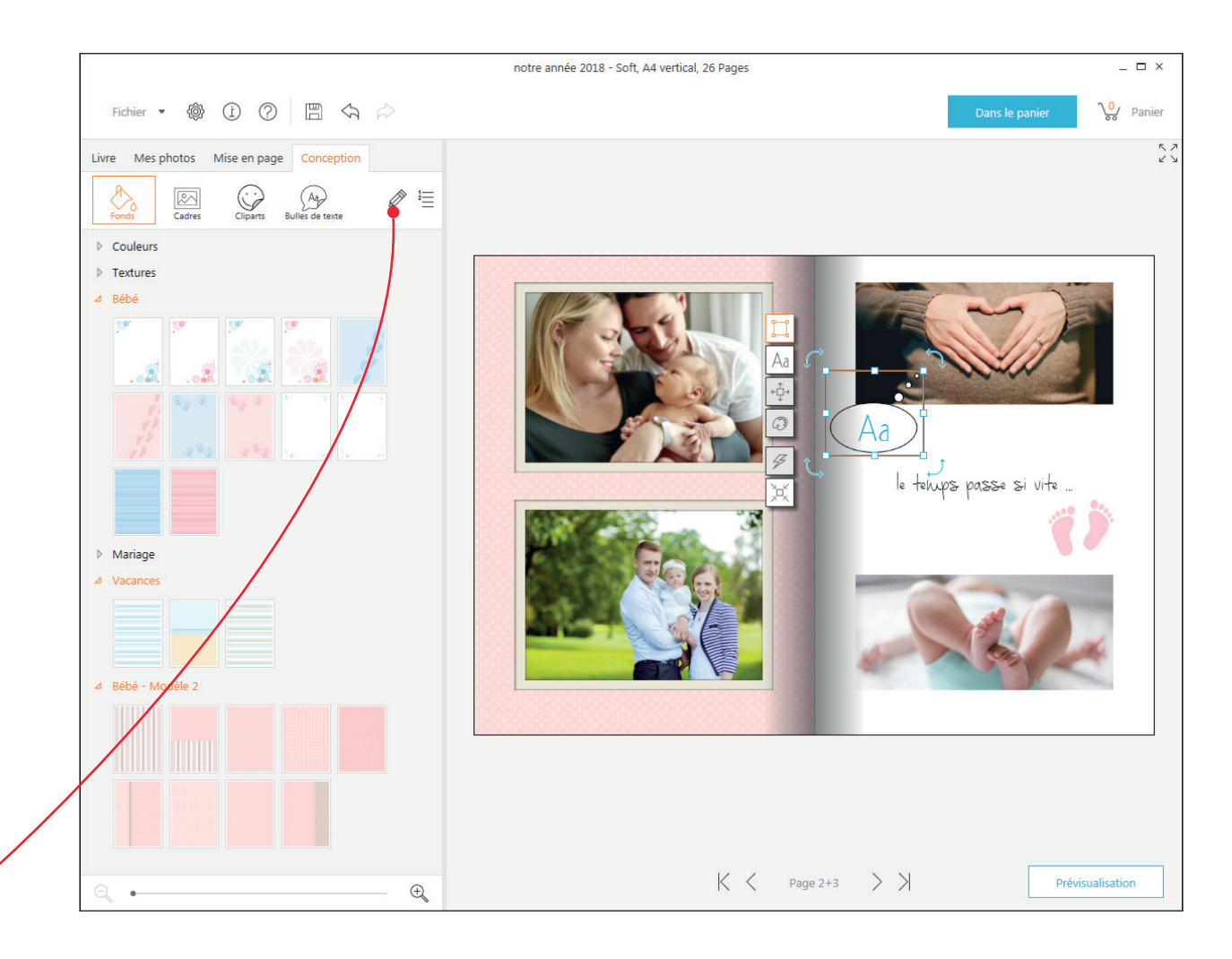

Pour la création de la couverture vous trouverez des modèles supplémentaires dans le menu de mise en page. Celles-ci apparaissent automatiquement lorsque vous sélectionnez la page.

En plus des modèles thématiques, vous pouvez aussi utiliser une de vos propres photos.

Les textes, cliparts et autres images peuvent aussi être placés sur le recto et le verso de votre livre photo.

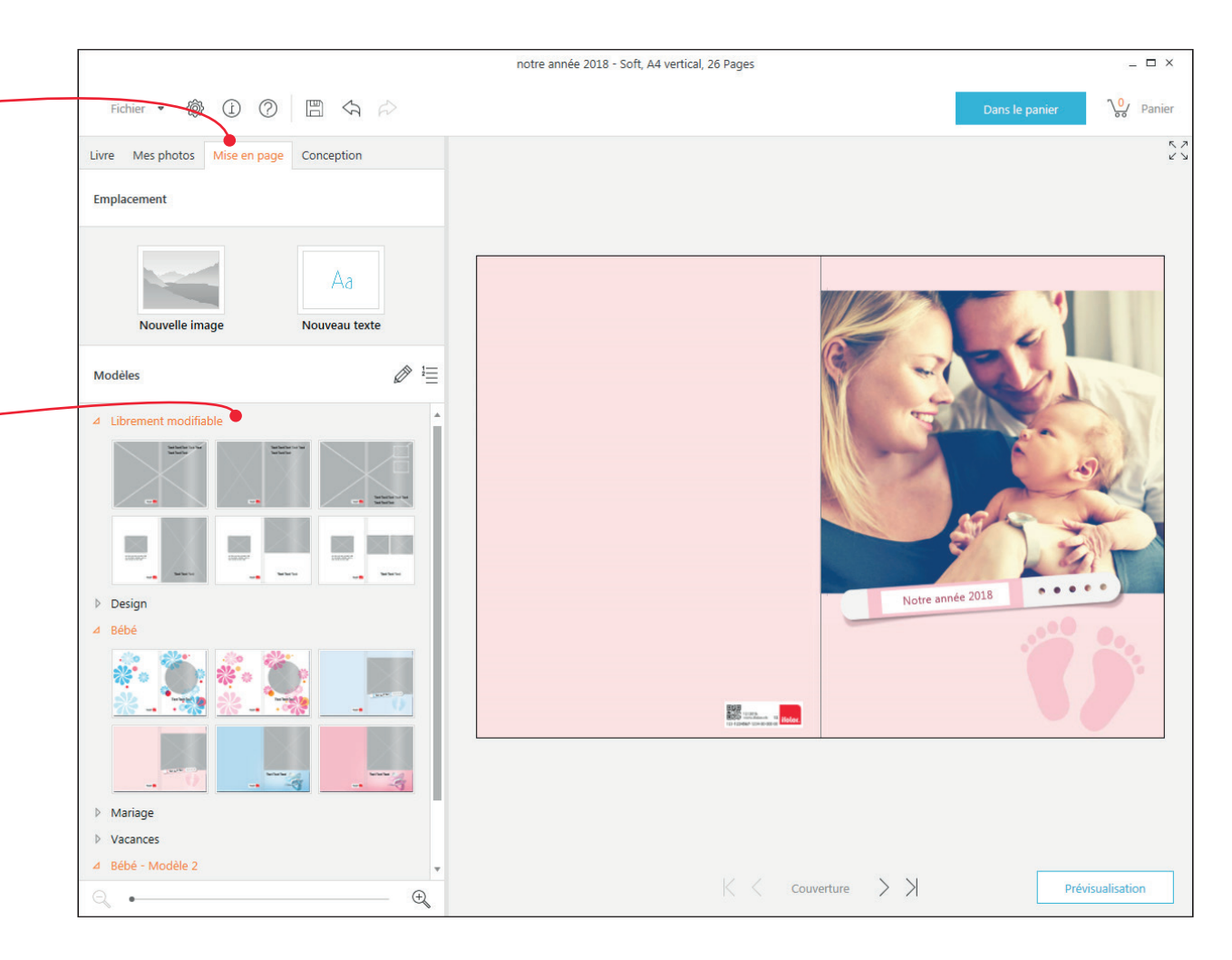

Dans le menu « livre » vous pouvez choisir quelques caractéristiques de votre livre photo comme le nombre et le type de pages.

Les nouvelles pages vont ainsi être ajoutées automatiquement à la suite.

Ayez toujours en tête qu'un changement du type de livre va très probablement changer la mise en page.

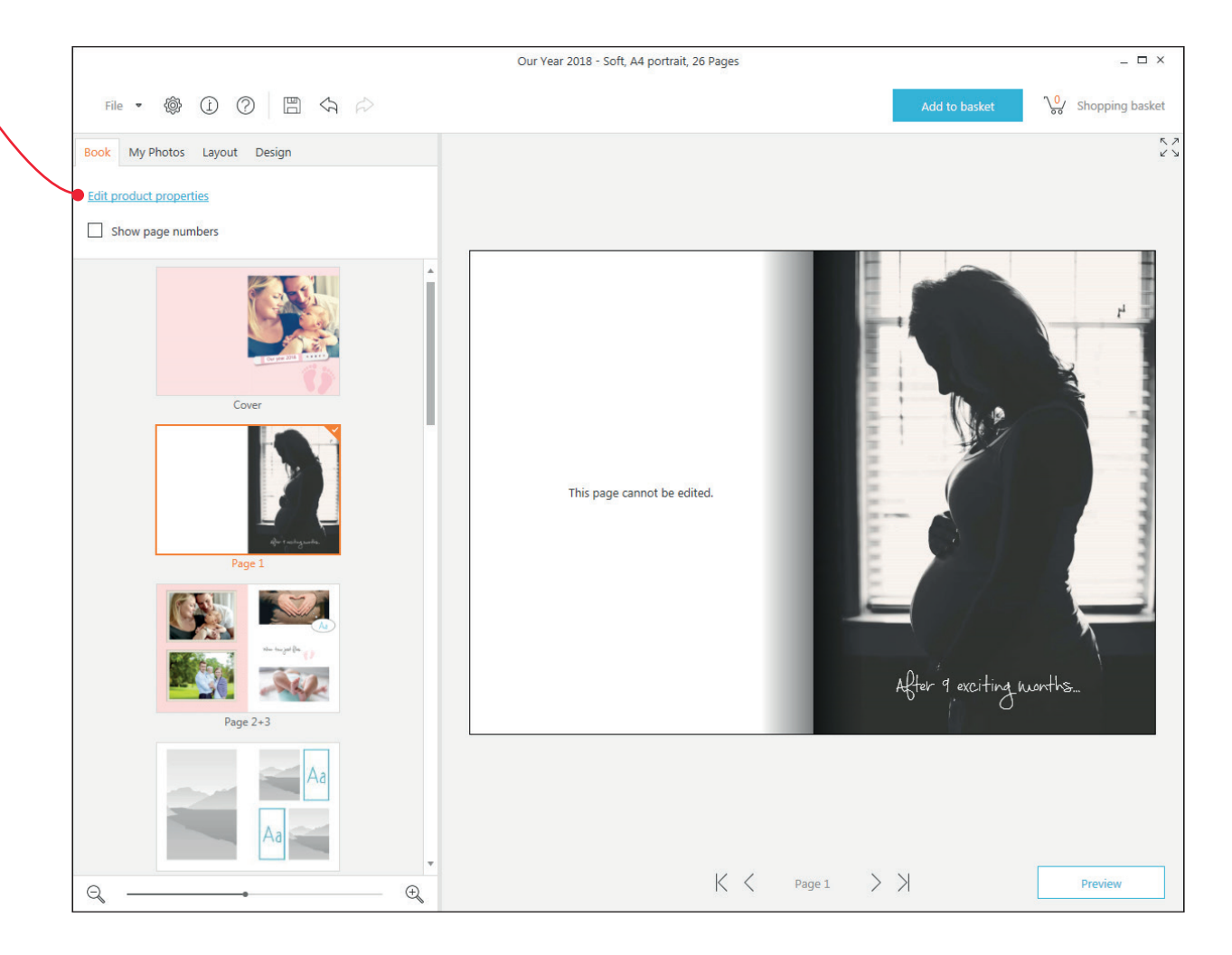

# 4. APERÇU

Vous pouvez parcourir votre livre photo à tout moment en cliquant en bas à droite sur « prévisualisation ». Ici, le livre vous sera présenté tel qu'il sera imprimé et relié. C'est toujours une bonne idée de prévisualiser son livre photo avant de le commander.

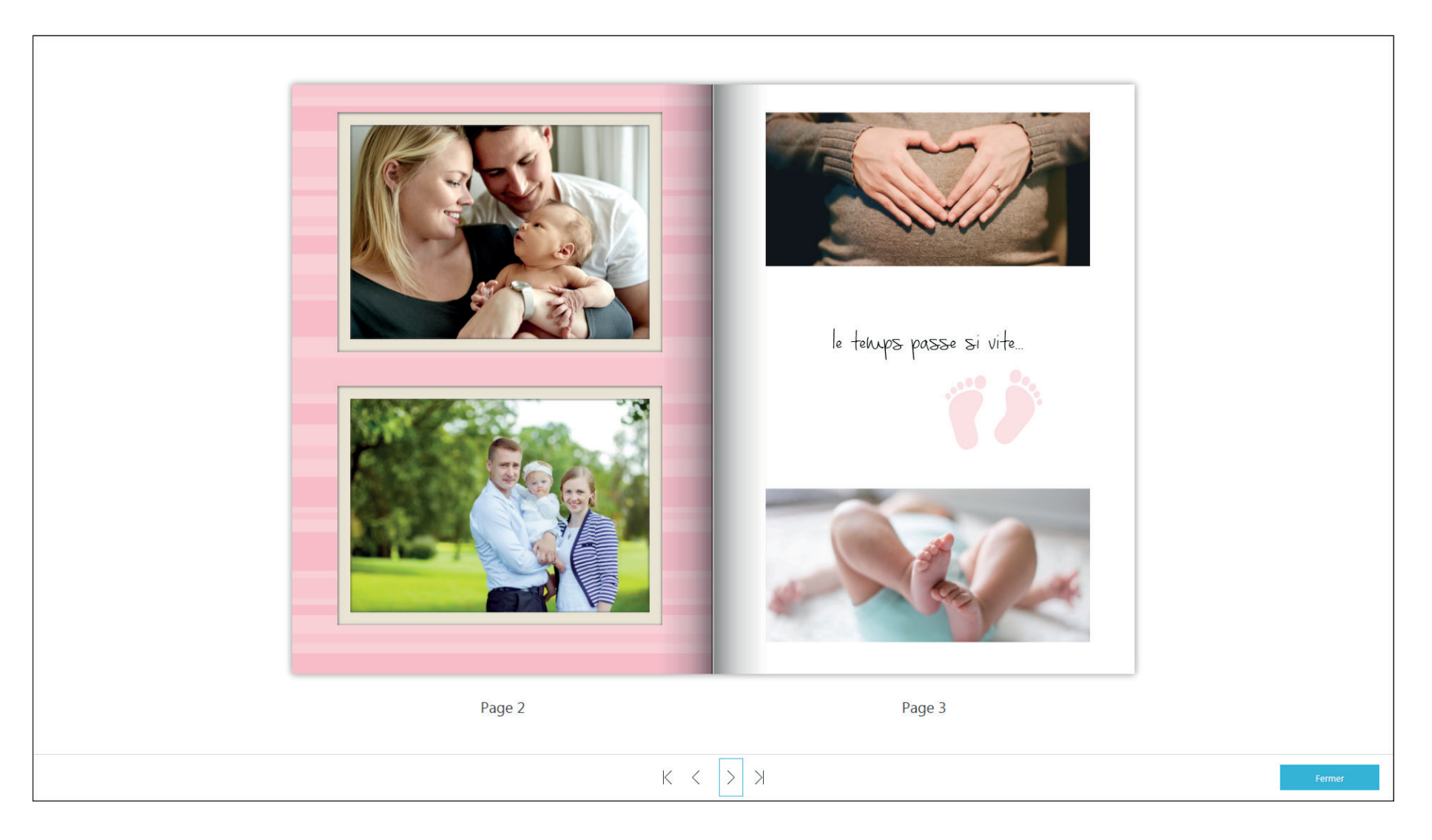

Une fois la prévisualisation effectuée et il ne vous reste plus qu'à commander votre livre photo en cliquant sur « Dans le panier ».

Une fenêtre de vérification du produit va s'ouvrir et scanner le livre pour vous avertir des erreurs éventuelles qui pourraient nuire à la qualité de votre album. Cela peut être des pages vierges, des espaces, des images de mauvaise qualité, ou un texte surdimensionné.

Sous « afficher les détails », le Designer vous – montrera sur quelles pages se trouvent les erreurs. Dans « annuler » vous pouvez revenir à l'édition.

Quand il n'y a plus d'erreurs et que le résultat final vous plaît, cochez la case Ok pour accepter et continuer.

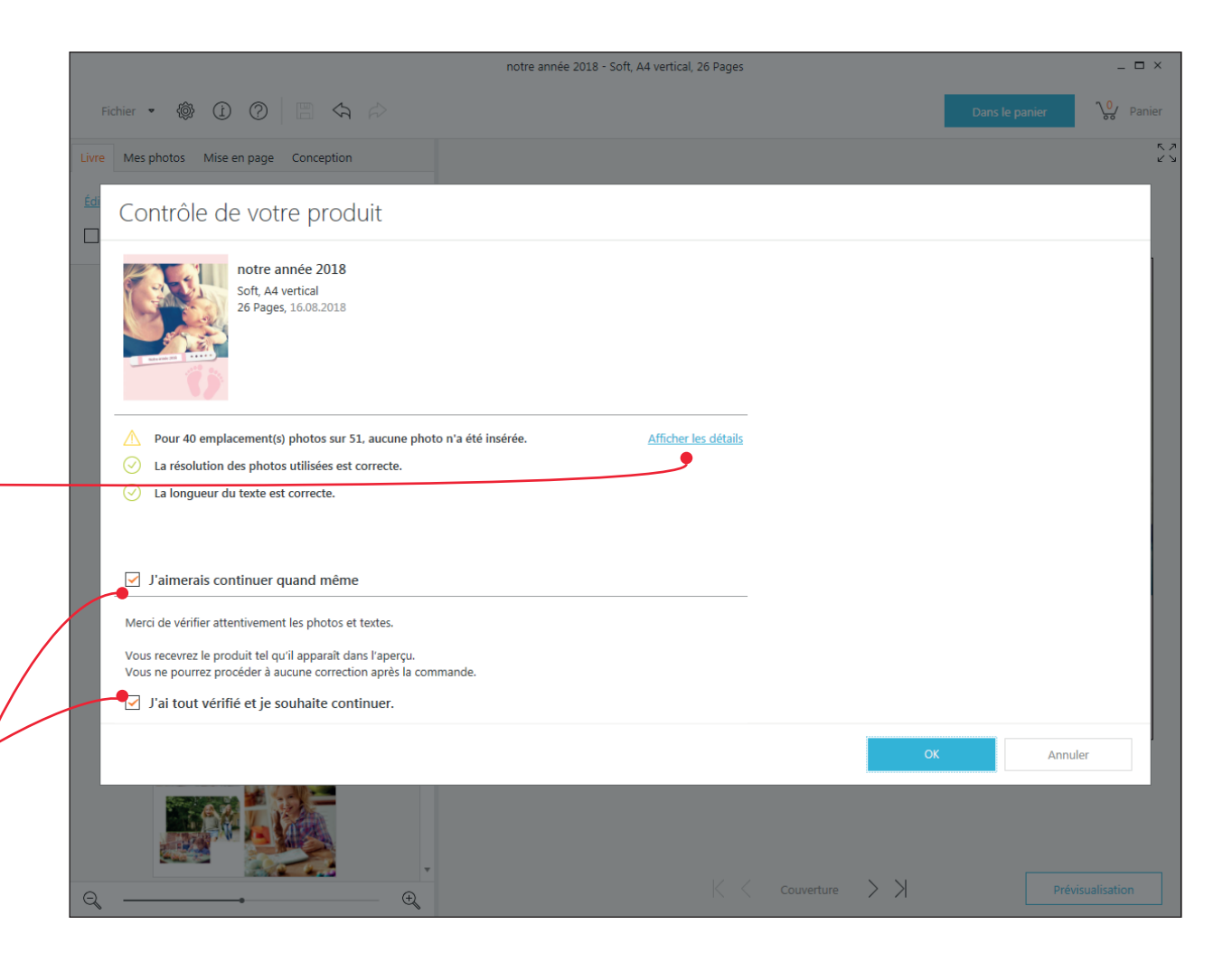

Lorsque vous avez terminé votre vérification, la fenêtre du panier s'ouvrira. Ici vous pouvez voir votre livre photo avec toutes les données et le prix.

Utilisez le symbole du crayon pour retourner à \_\_\_\_\_ l'édition.

Vous pouvez tout annuler et effacer votre livre en \_\_\_\_\_\_ cliquant sur la corbeille.

Vous pouvez également commander votre livre photo en tant qu'ebook pour l'offrir au format digital.

Si c'est pour offrir, n'hésitez pas à commander aussi la boîte cadeau spéciale pour livre photo.

Vous pouvez aussi commander plusieurs livres photos à la fois, les frais de livraison seront ajustés en conséquence.

Passez à la prochaine et dernière étape en cliquant sur « commander ».

| notre année 2018       CHF       24.95       1       CHF       24.95         Soft, A4 vertical       26 Pages, 16.08.2018       EMON       CHF       4.95         eBook       CHF       4.95       1       CHF       44.95         Pour grand-mère       CHF       44.95       1       CHF       44.95       I         Pour grand-mère       CHF       44.95       1       CHF       44.95       I       I       CHF       44.95       I       I       CHF       44.95       I       I <th></th> <th></th> <th></th> <th>Prix à l'ur</th> <th>nité</th> <th>Nombre</th> <th>Montar</th> <th>nt</th> <th></th> <th></th>                                                                                                    |                               |                                                                                                    |                | Prix à l'ur                    | nité                 | Nombre | Montar | nt    |   |   |
|----------------------------------------------------------------------------------------------------|-------------------------------|----------------------------------------------------------------------------------------------------|----------------|--------------------------------|----------------------|--------|--------|-------|---|---|
| Bok       Détails       CHE       4.95         Pour grand-mère       CHF       4.4.95       1 c       CHF       44.95       0       0         Pour grand-mère       CHF       44.95       1 c       CHF       44.95       0       0         Pour grand-mère       CHF       44.95       1 c       CHF       44.95       0       0         Pour grand-mère       CHF       44.95       1 c       CHF       44.95       0       0       0       0       0       0       0       0       0       0       0       0       0       0       0       0       0       0       0       0       0       0       0       0       0       0       0       0       0       0       0       0       0       0       0       0       0       0       0       0       0       0       0       0       0       0       0       0       0       0       0       0       0       0       0       0       0       0       0       0       0       0       0       0       0       0       0       0       0       0       0       0       0                                                                                                    |                               | notre année 2018<br>Soft, A4 vertical<br>26 Pages, 16.08,2018                                                    |                | CHF                            | 24.95                | 1 ‡    | CHF    | 24.95 |   | 1 |
| Pour grand-mère       CHF       44.95       1       CHF       44.95       1       CHF       24.95       0       1       CHF       44.95       1       CHF       44.95       1       CHF       44.95       1       CHF       44.95       1       CHF       1       CHF       1       CHF       1       CHF       1       CHF       1       CHF       1       CHF       1       CHF       1       CHF       1       CHF       1       CHF       1       CHF       1       CHF       1       CHF       1       CHF       1       CHF       1       2       1                                                                                                    |                               | eBook<br>Télécharger l'ifolor eBook Combi                                                                        | <u>Détails</u> | CHE                            | 4.95                 |        |        |       |   |   |
| Reliure brillante, pages intérieures brillante, 26 Pages, 16.08.2018         eBook<br>Télécharger l'ifolor eBook Combi         Offret cadeau<br>Coffret cadeau haut de gamme pour votre livre photo         Outraits       CHF       24.95         Outraits       CHF       24.95         Outraits       A4, blanc       Image: A4, noir         En cas d'achat de plusieurs produits lors d'une même commande, les frais d'envoi seront ajustés.       Participation frais d'envoi<br>(CHF 9.80 - 25%)       CHF       7.35                                                                                                    |                               | Pour grand-mère<br>Papier photo premium, A4 vertical                                                             |                | CHF                            | 44.95                | 1 ‡    | CHF    | 44.95 | Ø | Π |
| Coffret cadeau<br>Coffret cadeau haut de gamme pour votre livre photo       Détails       CHF       24.95       0         Image: Christian contract of the photo       Image: Christian contract of the photo       Image: Christian contract of the photo       Image: Christian contract of the photo       Image: Christian contract of the photo         Image: Christian contract of the photo       Image: Christian contract of the photo       Image: Christian contract of the photo       Image: Christian contract of the photo         Image: Christian contract of the photo       Image: Christian contract of the photo       Image: Christian contract of the photo       Image: Christian contract of the photo       Image: Christian contract of the photo         Image: Christian contract of the photo       Image: Christian contract of the photo |                               | Reliure brillante, pages intérieures brillante, 26 Pages, 16.08.2018<br>Book<br>Télécharger l'ifolor eBook Combi | <u>Détails</u> | CHF                            | 4.95                 |        |        |       |   |   |
| A4, blanc     A4, noir                                                                                                    |                               | Coffret cadeau<br>Coffret cadeau haut de gamme pour votre livre photo                                            | <u>Détails</u> | CHF                            | 24.95                | 0 ‡    |        |       |   |   |
| En cas d'achat de plusieurs produits lors d'une même commande, les frais d'envoi seront ajustés. Participation frais d'envoi CHF 7.35<br>(CHF 9.80 - 25%)                                                                                                    |                               | A4, blanc O 💎 A4, noir                                                                                           |                |                                |                      |        |        |       |   |   |
|                                                                                                    | En cas d'achat de plusieurs ( | produits lors d'une même commande, les frais d'envoi seront ajustés.                                             |                | Participation<br>(CHF 9.80 - 2 | frais d'envoi<br>5%) | c      | HF     | 7.35  |   |   |
| Ajouter un produit existant Total CHF 77.25                                                                                                    |                               |                                                                                                    |                | Total                          |                      | c      | HF     | 77.25 |   |   |

Entrez maintenant votre adresse de facturation et de livraison et choisissez votre mode de paiement.

Votre demande sera transférée à ifolor seulement après cette étape. Le transfert peut prendre un peu de temps en fonction de la taille du livre photo. La connexion internet ne doit pas être interrompue lors du transfert. Vous recevrez un e- mail de confirmation lorsque le livre a bien été transféré.

Félicitations ! Dans quelques jours vous recevrez votre livre photo.

Nous vous souhaitons beaucoup de plaisir !

|                |                                   |                 |       |                                                             |                       |              |              | _ 🗆 × |
|----------------|-----------------------------------|-----------------|-------|-------------------------------------------------------------|-----------------------|--------------|--------------|-------|
|                | Command                           | е               |       |                                                             |                       |              |              |       |
| 1 Vos données  | Adresse de factu                  | ration          | ľ     | Ma démarche de comm                                         | nande                 |              |              |       |
| 1 Vos donnees  | Titre                             | Monsieur 🗸      |       | <ul> <li>Transmettre l'ordre et</li> </ul>                  | les fichiers pa       | internet.    |              |       |
| 2 Paiement     | Prénom *                          |                 |       | Graver l'ordre sur le C                                     | D et envoyer le       | 2 CD (plus p | articipation |       |
| *              | Nom *                             |                 |       | ional date in part                                          | ,                     |              |              |       |
| 3 Vérification | Nom<br>supplémentaire             |                 | F     | Produit                                                     | Prix u                | nitaire      | No.          |       |
| 4 Transfert    | Rue / nº *<br>NPA / Lieu *        |                 | L     | ivre photo Soft, A4 vertical<br>bages                       | 26 CHF                | 24.95        | 1            |       |
| 5 Confirmation | Pays                              | Suisse          | <br>L | ivre photo Premium papie<br>44 vertical, reliure brillante, | r photo, CHF<br>pages | 44.95        | 1            |       |
|                | E-Mail *                          |                 | i     | ntérieures brillante, 26 pag                                | les                   |              |              |       |
|                | Téléphone                         |                 |       |                                                             |                       |              |              |       |
|                | Date de naissance<br>[jj.mm.aaaa] |                 |       |                                                             |                       |              |              |       |
|                | * Ces champs doiver               | nt être remplis |       |                                                             |                       |              |              |       |
|                | 🗌 Adresse de livrai               | son alternative |       |                                                             |                       |              |              |       |
|                |                                   |                 |       |                                                             |                       |              |              |       |
|                |                                   |                 |       |                                                             |                       |              |              |       |
|                |                                   |                 |       |                                                             |                       |              |              |       |
|                |                                   |                 |       |                                                             |                       |              |              |       |
|                |                                   |                 |       |                                                             |                       |              |              |       |
|                |                                   |                 |       |                                                             |                       |              |              |       |
|                |                                   |                 |       |                                                             |                       |              |              |       |
|                |                                   |                 |       | Retour                                                      | Suit                  | e _          | Interron     | npre  |
|                |                                   |                 |       |                                                             |                       |              |              |       |

#### La qualité ifolor

Ifolor s'engage pour ses clients et leur satisfaction.

Cela signifie que nous avons des exigences de qualité élevées pour tout ce qui concerne nos produits et prestations de services.

Pour en savoir plus sur l'excellence et la qualité certifiée de nos produits, rendez-vous sur : www.ifolor.ch/fr/portrait/qualite

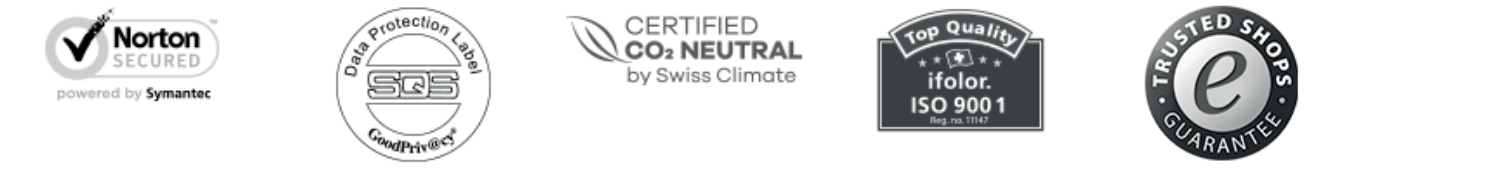

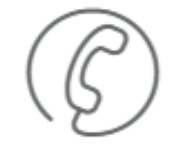

#### Appelez-nous au:

Lunedi - vendredi 8:00 à 17:00 heures +41 (0) 71 686 54 54

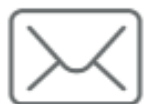

#### La créativité Ifolor

Imprimer et encadrer vos photos, c'est tout ? Vos photos méritent bien plus. Sur *ifolor inspire*, vous trouverez des idées de décorations, de cadeaux et de bricolage originales et personnalisées à réaliser à partir de vos photos.

### Inspirations

Suivez-nous sur nos réseaux sociaux pour trouver de l'inspiration et des idées nouvelles.

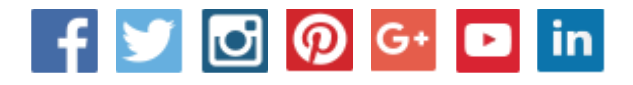

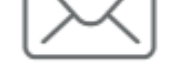

Adresse e-mail:

service@ifolor.ch

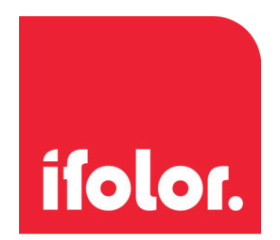